## Prime Bidder/General Contractor and Subcontractor Listing

Log into https://siouxfalls.bonfirehub.com

Select "View Opportunity" next to the project you are interested in being a GC/Subcontractor for.

| rtal                                      |                                                                                   |                            |             |                  |
|-------------------------------------------|-----------------------------------------------------------------------------------|----------------------------|-------------|------------------|
| Procurement Po<br>City of Sioux Falls, SD | rtal                                                                              |                            |             | SIOUX FALLS      |
| Open Public Opportunitie                  | s Past Public Opportunities                                                       |                            |             |                  |
| The A Del #                               | A Depiced                                                                         | Class Data                 | A Dave Lafe | Search           |
| status - rei.#                            |                                                                                   | Cirved Date                | Days Left   | → Acodii         |
| OPEN 25-1017 25-1018                      | 25-1017 and 25-1018 Arrowhead Parkway Improvements - Phase 2B                     | Jan 23rd 2025, 2:00 PM CST | 7           | View Opportunity |
| OPEN 25-1021                              | 25-1021 2025 Internal Trail Reconstruction at Various Locations                   | Jan 23rd 2025, 2:00 PM CST | 7           | View Opportunity |
| OPEN 25-1013                              | 25-1013 Parks Miscellaneous Concrete Repairs 2025                                 | Jan 30th 2025, 2:00 PM CST | 14          | View Opportunity |
| OPEN 25-1019                              | 25-1019 Water Collector Well Improvements; Collector Well No. 25<br>Phase 2       | Jan 30th 2025, 2:00 PM CST | 14          | View Opportunity |
| OPEN 25-1001                              | 25-1001 2025 Sanitary Sewer CIPP Lining Improvements                              | Jan 30th 2025, 2:00 PM CST | 14          | View Opportunity |
| OPEN 25-1008                              | 25-1008 Concrete Repairs for 2025 Overlay Program-Various<br>Locations- Project 1 | Jan 30th 2025, 2:00 PM CST | 14          | View Opportunity |
| OPEN 25ITB506                             | 25-0023 3/4-Ton Long Box, Extended Cab 4x4 Pickup Truck                           | Jan 30th 2025, 2:00 PM CST | 14          | View Opportunity |
| OPEN 25-1006                              | 25-1006 Septage Receiving Station Improvements                                    | Feb 6th 2025, 2:00 PM CST  | 21          | View Opportunity |
| OPEN 25-1014                              | 25-1014 Park Roads and Parking Lot Improvements at Various<br>Locations           | Feb 6th 2025, 2:00 PM CST  | 21          | View Opportunity |
| OPEN 25-1002                              | 25-1002 2025 Sidewalk Repair Phase 1                                              | Feb 6th 2025, 2:00 PM CST  | 21          | View Opportunity |
| OPEN 25-1009                              | 25-1009 Concrete Repairs for 2025 Overlay Project - Various Locations; Phase 2    | Feb 6th 2025, 2:00 PM CST  | 21          | View Opportunity |
| OPEN 25RFP513                             | 25-0020 Request for Proposals for Homelessness Street Outreach                    | Feb 13th 2025, 2:00 PM CST | 28          | View Opportunity |

Scroll to the bottom of the project details page until you see "Submissions and Prime/Subcontractor Interest"

Click on "Prime/Subcontractor Form"

| SIGUX FALLS Dashboard Intake Community Projects Vendors Insights Manage Portal Submissions                                                                                                    | City of Sloux Falls, SD ~ |
|----------------------------------------------------------------------------------------------------|---------------------------|
| Prime/General Contractors Subcontractors                                                                                                    |                           |
| Vendors   Contact  Email  Phone  WMBE Status (Self Identification)  Subcontract Services                                                                                                    |                           |
| Big Af's Contracting Inc. A / Deelstra bigalscontractingic@hotmail.com 605-941-3884 Not Applicable Prime Bidder                                                                                                    |                           |
| S Messages                                                                                                    |                           |
| Public Notices (0) Vendor Discussions (0)                                                                                                    |                           |
| There is currently nothing to display here. Create a new Public Notice                                                                                                    |                           |
| Submissions and Prime/Subcontractor Interest                                                                                                    |                           |
| Prepare Prime/Subcontractor Form                                                                                                    |                           |
| Prepare Your Submission                                                                                                    |                           |
| Prepare as:     New boolshore / Here's a quick overview of the submission process. Lean more at the Bontre Help Center (2)       Tiffary Lonning's Vendor     Image: Control of the submission process is the submission process is the submission proc |                           |
| Inchristal Surecol         Partial Security         Terms of Service         Phased         Phased Security         Phased Security         Phased Securit                                                                                                    |                           |
|                                                                                                    |                           |

Your contact information will be prefilled from your profile data. If something is missing or needs to be changed you need to do so in your profile settings.

| Public Notices (0) Ver                                                                                                    | ndor Discussions (0)                           |                                                                   | Changes to profi<br>information can be do                         | le<br>ne here |
|----------------------------------------------------------------------------------------------------|------------------------------------------------|-------------------------------------------------------------------|-------------------------------------------------------------------|---------------|
|                                                                                                    | There is currently no                          | thing to display here.                                            | Create a new Public Notice                                        |               |
|                                                                                                    |                                                |                                                                   |                                                                   |               |
| Submissions and Prime/                                                                                                    | Subcontractor Interest                         |                                                                   |                                                                   |               |
| Prepare Prime/Subcontr                                                                                                    | actor Form                                     |                                                                   |                                                                   |               |
| · · ·                                                                                                    |                                                |                                                                   |                                                                   |               |
| You can mark yourself as an interested                                                                                                    | Prime/GC or Subcontractor and will be added    | to a publicly available contact list. This list will include your | contact information so that other vendors can connect with you as |               |
| needed. You will not be able to edit you                                                                                                    | ir contact information once submitted.         |                                                                   |                                                                   |               |
| The following fields are suited from us                                                                                                    | r under grafie and will be diseized for the su | ble to coo. To odd these fields, on to your youdar profile        |                                                                   |               |
| Contact First Name                                                                                                    | Contact Last Name                              | Email                                                             | Phone Number                                                      |               |
| Tiffany                                                                                                    | Lonning                                        | tiffany.lonning@siouxfalls.gov                                    |                                                                   |               |
|                                                                                                    |                                                |                                                                   |                                                                   |               |
| WMBE Status (Self Identification)                                                                                                    |                                                |                                                                   |                                                                   |               |
| WMBE Status (Self Identification)                                                                                                    |                                                |                                                                   |                                                                   |               |
| WMBE Status (Self Identification)                                                                                                    |                                                |                                                                   |                                                                   |               |
| WMBE Status (Self Identification)                                                                                                    |                                                |                                                                   |                                                                   |               |
| WMBE Status (Self Identification)                                                                                                    |                                                |                                                                   |                                                                   |               |
| WMBE: Status (Self Identification) Service(s) Offered or Required *                                                                           |                                                |                                                                   |                                                                   |               |
| WMBE Status (Self Identification) Service(s) Offered or Required * Contractor Type  Subcontractor () Prime/Gener                              | al Contractor                                  |                                                                   |                                                                   |               |
| WHBE Status (Self Identification) Service(s) Offered or Required * Contractor Type ③ Subcontractor ① Prime/Gener                              | al Contractor                                  |                                                                   |                                                                   |               |
| WMBE Status (Self Identification) Service(s) Offered or Required * Contractor Type  Subcontractor () Prime/Gener Subcontractor () Prime/Gener | N Contractor                                   |                                                                   |                                                                   |               |
| WMBE Status (Self Identification) Service(s) Offered or Required * Contractor Type (e) Subcontractor () Prime/Gener Subant                    | ul Contractor                                  |                                                                   |                                                                   |               |

If you are an interested Prime Bidder/General Contractor for the project, you can type "Prime Bidder" or "General Contractor" in the "Service(s) Offered or Required" field. Then select the "Prime/General Contractor" option under "Contractor Type". Once that is completed you can click "Submit".

\_

| SIOUX FALLS Dashboard Intake | Community Projects Vendors Insights Mana                                                                                   | age Portal Submissions                                        |                                                           |                                |                                | City of Sioux Falls, SD |
|------------------------------|----------------------------------------------------------------------------------------------------|---------------------------------------------------------------|-----------------------------------------------------------|--------------------------------|--------------------------------|-------------------------|
|                              | Public Notices (0) Vendor Discussions (                                                                                    | 0)                                                            |                                                           |                                |                                |                         |
|                              | There is currently nothing to display here. Create a new Public Notice                                                     |                                                               |                                                           |                                |                                |                         |
|                              | Submissions and Prime/Subcontractor Interest                                                                               |                                                               |                                                           |                                |                                |                         |
|                              | Prepare Prime/Subcontractor Form                                                                                           |                                                               |                                                           |                                |                                |                         |
|                              | You can mark yourself as an interested Prime/GC or Subcor<br>needed. You will not be able to edit your contact information | ntractor and will be added to a publicly a<br>once submitted. | vallable contact list. This list will include your contac | t information so that other ve | endors can connect with you as |                         |
|                              | The following fields are pulled from your vendor profile and v<br>Contact First Name Contact                               | vill be displayed for the public to see. To<br>Last Name      | edit these fields, go to your vendor profile.<br>Email    | Phone Number                   |                                |                         |
|                              | Tiffany Lonnin                                                                                                    | g                                                             | tiffany.lonning@siouxdalls.gov                            |                                |                                |                         |
|                              | WINDE Status (sen roentification)                                                                                          |                                                               |                                                           |                                |                                |                         |
|                              | Service(s) Offered or Required *                                                                                           |                                                               |                                                           |                                |                                |                         |
|                              | Prime Bidder / General Contractor                                                                                          |                                                               |                                                           |                                |                                |                         |
|                              | Contractor Type<br>Subcontractor<br>Submit                                                                                 |                                                               |                                                           |                                |                                |                         |
|                              | Technical Support Portal Security Terms of Service P                                                                       | rivacy.Policy Siteman                                         |                                                           |                                | Powered by                     |                         |
|                              |                                                                                                    |                                                               |                                                           |                                |                                |                         |

If you are an interested Subcontractor for the project, you can fill in "Service(s) Offered or Required" with the services your company has to offer. Then select the "Subcontractor" option under "Contractor Type". Once that is completed you can click "Submit".

| SIGUX FALLS Dashboard Intake | Community Projects Vendors Insight                                                                                                    | City of Sioux Falls, SD ~                   |                                |                                  |  |  |
|------------------------------|----------------------------------------------------------------------------------------------------|---------------------------------------------|--------------------------------|----------------------------------|--|--|
|                              | Public Notices (0) Vendor Dise                                                                                                    |                                             |                                |                                  |  |  |
|                              |                                                                                                    |                                             |                                |                                  |  |  |
|                              | Submissions and Prime/Subcor                                                                                                    |                                             |                                |                                  |  |  |
|                              | Prepare Prime/Subcontractor Fo                                                                                                    |                                             |                                |                                  |  |  |
|                              | You can mark yourself as an interested Prime/OC or Subcontractor and will be added to a publicly available contact list. This list will include your contact information so that other vendors can connect with you as needed. You will not be able to edit your contact information none submitted. |                                             |                                |                                  |  |  |
|                              | The following fields are pulled from your vendor                                                                                                    | Dhone Number                                |                                |                                  |  |  |
|                              | Tiffany                                                                                                    | Lonning                                     | tiffany.lonning@siouxfalls.gov |                                  |  |  |
|                              | WMBE Status (Self Identification)                                                                                                    |                                             |                                |                                  |  |  |
|                              |                                                                                                    |                                             |                                |                                  |  |  |
|                              | Service(s) Offered or Required *                                                                                                    |                                             |                                |                                  |  |  |
|                              | ie. Asphalt Paving / Concrete Paving / Undergr                                                                                                    |                                             |                                |                                  |  |  |
|                              | Contractor Type Subcontractor Prime/General Contract Submit                                                                                                    |                                             |                                |                                  |  |  |
| ?                            | Technical Support Portal Security Terms of S                                                                                                    | arvice <u>Privacy Policy</u> <u>Siteman</u> |                                | Powered by<br>dd⊜ <b>Bonfire</b> |  |  |

\*\*Suppliers can utilize the Subcontractor listing if interested\*\*

Once you have clicked submit your page should refresh. Scroll on the page until you see "Interested Contractors" (above where the previous filled form is on the page). You will be able to see your company listed under the appropriate category. If you want to see "Subcontractors" you need to click the blue "Subcontractors" heading to see that list.

| SIOUX FALLS Dashboard Intake Cor | nmunity Projects Vendors Insights Manage Portal Submissions                                                                                                    | City of Sloute Falls, SD |  |  |  |  |
|----------------------------------|----------------------------------------------------------------------------------------------------|--------------------------|--|--|--|--|
|                                  | TRIPLE R PAVING,INC 1 Not Applicable View                                                                                                    |                          |  |  |  |  |
|                                  | US <u>1</u> Not Applicable View                                                                                                    |                          |  |  |  |  |
|                                  | Van't Hof Concrete 1 Not Applicable View                                                                                                    |                          |  |  |  |  |
|                                  | WJS Contracting, LLC 2 Small Business View                                                                                                    |                          |  |  |  |  |
|                                  | xiaoma 8 View                                                                                                    |                          |  |  |  |  |
|                                  |                                                                                                    |                          |  |  |  |  |
|                                  | Interested Contractors                                                                                                    |                          |  |  |  |  |
|                                  | Prime/General Contractors Subcontractors                                                                                                    |                          |  |  |  |  |
|                                  | Search                                                                                                    |                          |  |  |  |  |
|                                  | Vendors 📥 Contact ≬ Email 🔅 Phone 🔅 WMBE Status (Self Identification) 🔅 Subcontract Services 🔅                                                                                                    |                          |  |  |  |  |
|                                  | Big Al's Contracting Inc. Al Deelstra bigatocontractinglic@hotmail.com 665-941-3984 Not Applicable Prime Bidder                                                                                                    |                          |  |  |  |  |
|                                  | The Massance                                                                                                    |                          |  |  |  |  |
|                                  |                                                                                                    |                          |  |  |  |  |
|                                  | Public Notices (0) Vendor Discussions (0)                                                                                                    |                          |  |  |  |  |
|                                  | There is currently nothing to display here.                                                                                                    |                          |  |  |  |  |
|                                  |                                                                                                    |                          |  |  |  |  |
|                                  | Submissions and Prime/Subcontractor Interest                                                                                                    |                          |  |  |  |  |
|                                  | Prenara Prime/Subcontractor Form                                                                                                    |                          |  |  |  |  |
|                                  |                                                                                                    |                          |  |  |  |  |
| <b>3</b>                         | You can mark yourself as an interested PrimalGC or Subcontractor and will be added to a publicly available contact list. This list will include your contact information so that other vendors can connect with you as needed. You will not be able to edit your contact information nonce submitted. |                          |  |  |  |  |
| -                                |                                                                                                    |                          |  |  |  |  |

These listings are public and can be utilized by any interested party.